### Cliquez sur Self-service.

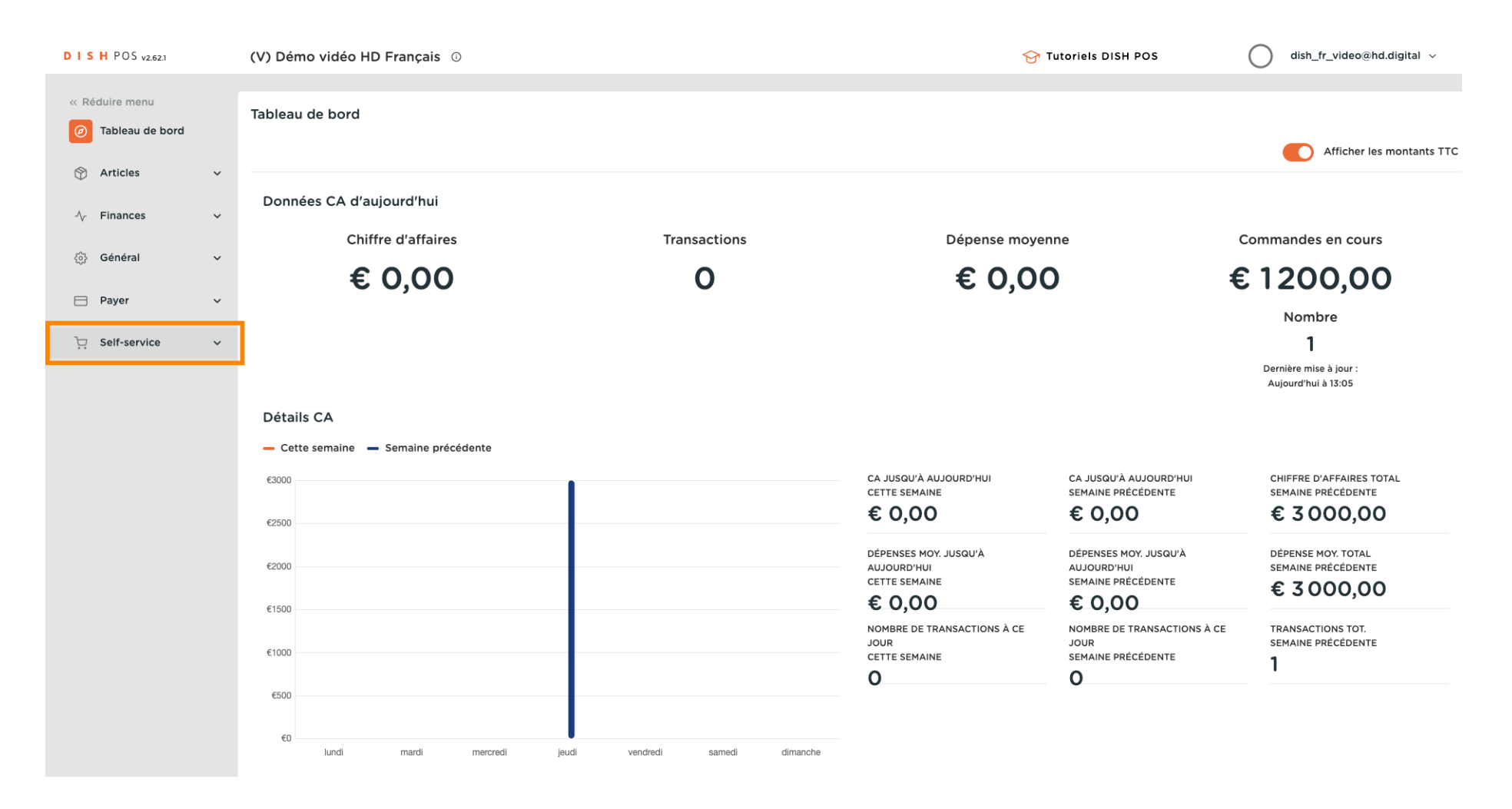

#### Cliquez sur Canaux de vente.

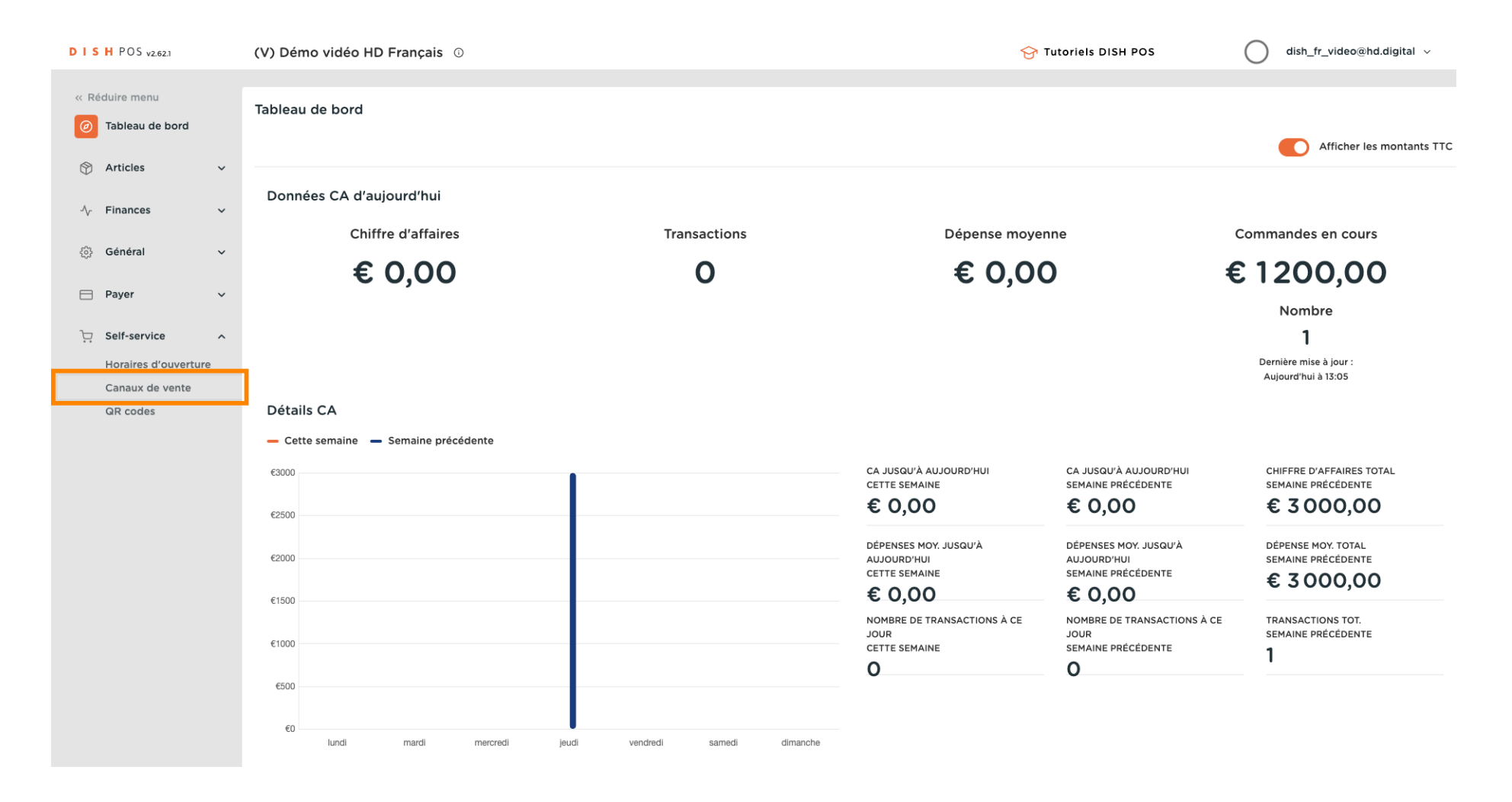

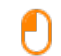

DISH

by METRO

### Cliquez sur l'icône en forme de crayon du canal de vente souhaité. <mark>Remarque : Ceci s'applique aux QR.</mark> Pas au kiosque, au grab&go ou au self-service.

| DISH POS v2.62.1                                                            | (V) Démo  | vidéo HD Français 0                      |                        | 😚 Tutoriels DISH POS    | dish_fr_video@hd.digital ~                        |
|-----------------------------------------------------------------------------|-----------|------------------------------------------|------------------------|-------------------------|---------------------------------------------------|
| <ul> <li>Réduire menu</li> <li>Tableau de bord</li> <li>Articles</li> </ul> | Canaux de | e vente (4 canaux de vente)<br>Recherche |                        |                         | i⊒ Afficher <b>50 ∨</b> données                   |
| √ Finances                                                                  | ,         | Nom 🗘                                    | Établissement 🗘        | Туре 🗘                  | URL                                               |
| ° <sup>0</sup> 1 <b>C</b> is i                                              |           | Démo Vidéo HD France                     | Démo vidéo HD Français | QR                      |                                                   |
| ႏွင္ပနဲ General 🔨                                                           | 0         | Grab & Go                                | Démo vidéo HD Français | Caisse en libre service | https://france.sandbox.boogcloud.com/kiosk/demo-  |
| Η Payer 💊                                                                   | 0         | Kiosk Video France                       | Démo vidéo HD Français | Borne de commande       | https://france.sandbox.boogcloud.com/klosk/videoh |
| Self-service                                                                | • 🖉       | Webshop                                  | Démo vidéo HD Français | Boutique en ligne       | https://france.sandbox.booqcloud.com/webshop/de   |
| Horaires d'ouverture                                                        |           |                                          |                        |                         |                                                   |
| QR codes                                                                    |           |                                          |                        |                         |                                                   |
|                                                                             |           |                                          |                        |                         |                                                   |
|                                                                             |           |                                          |                        |                         |                                                   |
|                                                                             |           |                                          |                        |                         |                                                   |
|                                                                             |           |                                          |                        |                         |                                                   |
|                                                                             |           |                                          |                        |                         |                                                   |
|                                                                             |           |                                          |                        |                         |                                                   |
|                                                                             |           |                                          |                        |                         |                                                   |
|                                                                             |           |                                          |                        |                         |                                                   |
|                                                                             |           |                                          |                        |                         |                                                   |
|                                                                             |           |                                          |                        |                         |                                                   |
|                                                                             |           |                                          | 1                      |                         |                                                   |

# Cliquez sur Notice légale.

| DISH POS v2.62.1                    | Modifier QR            | Général                               | Fermer 🛞    |
|-------------------------------------|------------------------|---------------------------------------|-------------|
| « Réduire menu                      | 6 Général              | Nom <sup>*</sup> Démo Vidéo HD France |             |
| <ul> <li>Tableau de bord</li> </ul> | 🖒 Contenu              |                                       |             |
| 🕎 Articles 🗸 🗸                      | Apparence              | Établissement                         |             |
| $\sim$ Finances $\sim$              | \$ Pourboire           | Établissement Démo vidéo HD Français  |             |
| <ol> <li>Général </li> </ol>        |                        | Interaction client                    |             |
| 🗖 Payer 🗸 🗸                         |                        | Autoriser un commentaire sur 🛑        |             |
| 📜 Self-service 🔨                    | ( Horaires d'ouverture |                                       |             |
| Horaires d'ouverture                |                        |                                       | 7           |
| Canaux de vente<br>QR codes         |                        | Langue par défaut * Français          |             |
|                                     |                        | Identification                        |             |
|                                     |                        | D 2                                   |             |
|                                     |                        |                                       |             |
|                                     |                        |                                       |             |
|                                     |                        |                                       |             |
|                                     |                        |                                       |             |
|                                     |                        |                                       |             |
|                                     |                        |                                       |             |
|                                     |                        |                                       | Sauvegarder |

D

## Faites défiler vers le bas de la page jusqu'à ce que vous trouviez le champ Mentions légales.

| D I S H POS v2.62.1                       | Modifier QR             | Notice légale                         | FERMER 🛞                                                                                                    |
|-------------------------------------------|-------------------------|---------------------------------------|----------------------------------------------------------------------------------------------------|
| « Réduire menu                            | ්රා Général             | Nom <sup>*</sup> Démo Vidéo HD France |                                                                                                    |
| <ul> <li>Tableau de bord</li> </ul>       | 🖉 Contenu               |                                       |                                                                                                    |
| 🕅 Articles 🗸 🗸                            | Apparence               |                                       |                                                                                                    |
| $\sqrt[N]{}$ Finances $\checkmark$        | \$ Pourboire            |                                       | <b>A</b>                                                                                                    |
| ல் Général 🗸 🗸                            | Notice légale           |                                       | Seules les extensions .pdf de 4 MB maximum sont prises en charge<br>Faites glisser votre fichier ici ou parcourir |
| Η Payer 🗸 🗸                               | () Horaires d'ouverture |                                       |                                                                                                    |
| 다. Self-service ~<br>Horaires d'ouverture |                         |                                       |                                                                                                    |
| Canaux de vente                           |                         |                                       |                                                                                                    |
| QR codes                                  |                         | Mentions légales                      |                                                                                                    |
|                                           |                         | Normal ÷ B I U                        |                                                                                                    |
|                                           |                         |                                       |                                                                                                    |
|                                           |                         |                                       |                                                                                                    |
|                                           |                         |                                       |                                                                                                    |
|                                           |                         |                                       |                                                                                                    |
|                                           |                         |                                       |                                                                                                    |
|                                           |                         |                                       |                                                                                                    |
|                                           |                         |                                       | Sauvegarder                                                                                                    |

Mentions légales

## Insérez votre montion légale.

DISH

by METRO

D

Т

| DISHPOS <sub>v2.62.1</sub>          | Modifier QR             | Notice légale             | FERM                                                                                                    | er 🛇 |
|-------------------------------------|-------------------------|---------------------------|----------------------------------------------------------------------------------------------------|------|
| « Réduire menu                      | ්රා Général             | Nom* Démo Vidéo HD France |                                                                                                    |      |
| <ul> <li>Tableau de bord</li> </ul> | 🖉 Contenu               |                           |                                                                                                    |      |
| 😚 Articles 🗸 🗸                      | Apparence               |                           |                                                                                                    |      |
| $\sim$ Finances $\sim$              | \$ Pourboire            |                           | Ś                                                                                                    |      |
| Général 🗸 🗸                         | Notice légale           |                           | ና ግን<br>Seules les extensions.pdf de 4 MB maximum sont prises en charge<br>Faites glisser votre fichier ici ou parcourir |      |
| 🖹 Payer 🗸 🗸                         | () Horaires d'ouverture |                           |                                                                                                    |      |
| ঢ় Self-service ^                   |                         |                           |                                                                                                    |      |
| Horaires d'ouverture                |                         |                           |                                                                                                    |      |
| Canaux de vente                     |                         |                           |                                                                                                    |      |
| QR codes                            |                         | Mentions légales          |                                                                                                    | _    |
|                                     |                         | Normal + B I U            |                                                                                                    |      |
|                                     |                         | This is a test            |                                                                                                    |      |
|                                     |                         |                           |                                                                                                    |      |
|                                     |                         |                           |                                                                                                    |      |
|                                     |                         |                           |                                                                                                    |      |
|                                     |                         |                           |                                                                                                    |      |
|                                     |                         |                           |                                                                                                    |      |
|                                     |                         |                           |                                                                                                    |      |
|                                     |                         |                           |                                                                                                    |      |
|                                     |                         | ·                         |                                                                                                    |      |
|                                     |                         |                           | Sauvegard                                                                                                    | der  |

# Cliquez sur Sauvegarder.

| DISH POS v2.62.1         | Modifier QR            | Notice légale             | Fermer 🛞                                                                                                    |
|--------------------------|------------------------|---------------------------|----------------------------------------------------------------------------------------------------|
| « Réduire menu           | ද්ටූ} Général          | Nom* Démo Vidéo HD France |                                                                                                    |
| Tableau de bord          | 🖉 Contenu              |                           |                                                                                                    |
| 🕅 Articles 🗸 🗸           | Apparence              |                           |                                                                                                    |
| $\sim$ Finances $\sim$   | \$ Pourboire           |                           | <b>()</b>                                                                                                    |
| ැිාුි Général ✓          | Notice légale          |                           | Seules les extensions .pdf de 4 MB maximum sont prises en charge<br>Faites glisser votre fichier ici ou parcourir |
| 🗎 Payer 🗸 🗸              | ( Horaires d'ouverture |                           |                                                                                                    |
| Contraction Self-service |                        |                           |                                                                                                    |
| Canaux de vente          |                        |                           |                                                                                                    |
| QR codes                 |                        | Mentions légales          |                                                                                                    |
|                          |                        | Normal ÷ B I U            |                                                                                                    |
|                          |                        | Tester le canal de vente  |                                                                                                    |
|                          |                        |                           |                                                                                                    |
|                          |                        |                           |                                                                                                    |
|                          |                        |                           |                                                                                                    |
|                          |                        |                           |                                                                                                    |
|                          |                        |                           |                                                                                                    |
|                          |                        |                           | Sauvegarder                                                                                                    |

Ð

## Pour envoyer cette modification à votre serveur, allez dans Général.

| DISHPOS v2.62.1          | (V) Démo  | vidéo HD Français 🕕         |                        | 😚 Tutoriels DISH POS                  | dish_fr_video@hd.digital ~                        |
|--------------------------|-----------|-----------------------------|------------------------|---------------------------------------|---------------------------------------------------|
|                          |           |                             |                        |                                       |                                                   |
| « Réduire menu           | Canaux de | e vente (4 canaux de vente) |                        |                                       |                                                   |
| ⑦ Tableau de bord        |           |                             |                        |                                       |                                                   |
|                          | Q         | Recherche                   |                        |                                       | i≡ Afficher 50 ~donnees                           |
|                          |           | Nom ^                       | Établissement ^        | Type ^                                | IIPI                                              |
| √√ Finances ✓            |           |                             |                        | · · · · · · · · · · · · · · · · · · · | UKL .                                             |
| ියි. Général 🗸 🗸         | 0         | Démo Vidéo HD France        | Démo vidéo HD Français | <b>QR</b>                             |                                                   |
| ε <sub>φ</sub> ι συποιαί | 0         | Grab & Go                   | Démo vidéo HD Français | Caisse en libre service               | https://france.sandbox.booqcloud.com/kiosk/demo-  |
| 🖻 Payer 🗸 🗸              | 0         | Kiosk Video France          | Démo vidéo HD Français | Borne de commande                     | https://france.sandbox.booqcloud.com/kiosk/videoh |
| Self-service ^           | 0         | Webshop                     | Démo vidéo HD Français | Boutique en ligne                     | https://france.sandbox.booqcloud.com/webshop/de   |
| Horaires d'ouverture     |           |                             |                        |                                       |                                                   |
| Canaux de vente          |           |                             |                        |                                       |                                                   |
| QR codes                 |           |                             |                        |                                       |                                                   |
|                          |           |                             |                        |                                       |                                                   |
|                          |           |                             |                        |                                       |                                                   |
|                          |           |                             |                        |                                       |                                                   |
|                          |           |                             |                        |                                       |                                                   |
|                          |           |                             |                        |                                       |                                                   |
|                          |           |                             |                        |                                       |                                                   |
|                          |           |                             |                        |                                       |                                                   |
|                          |           |                             |                        |                                       |                                                   |
|                          |           |                             |                        |                                       |                                                   |
|                          |           |                             |                        |                                       |                                                   |
|                          |           |                             |                        |                                       |                                                   |
|                          |           |                             |                        |                                       |                                                   |
|                          |           |                             | 1                      |                                       |                                                   |

# Cliquez sur Général.

| DISH POS             | v2.62.1        | (V) Démo v | idéo HD Français 🕕        |                        | 😚 Tutoriels DISH POS    | dish_fr_video@hd.digital ~                        |
|----------------------|----------------|------------|---------------------------|------------------------|-------------------------|---------------------------------------------------|
|                      |                |            |                           |                        |                         |                                                   |
| « Réduire me         | enu            | Canaux de  | vente (4 canaux de vente) |                        |                         |                                                   |
| Ø Tableau            | i de bord      | _          |                           |                        |                         |                                                   |
|                      |                | Q (        | Recherche                 |                        |                         | i≡ Afficher <b>50 ∨</b> données                   |
| Articles             |                |            |                           |                        |                         |                                                   |
| -\/_ Finance         | es 🗸           |            | Nom 🗘                     | Etablissement 🗘        | Туре 🗘                  | URL                                               |
| <sup>(2)</sup> Cánám |                | Ø          | Démo Vidéo HD France      | Démo vidéo HD Français | QR                      |                                                   |
| Général              |                | 0          | Grab & Go                 | Démo vidéo HD Français | Caisse en libre service | https://france.sandbox.booqcloud.com/kiosk/demo-  |
| Postes               | de travail     | 0          | Kiosk Video France        | Démo vidéo HD Français | Borne de commande       | https://france.sandbox.booqcloud.com/kiosk/videoh |
| Zones                |                | 1          | Webshop                   | Démo vidéo HD Francais | Boutique en ligne       | https://france.sandbox.boogcloud.com/webshop/de   |
| Tiroirs-             | caisses        |            | •                         |                        |                         |                                                   |
| Imprima              | antes          |            |                           |                        |                         |                                                   |
| Liens ap             | pplication     |            |                           |                        |                         |                                                   |
| Plan de              | table          |            |                           |                        |                         |                                                   |
| Utilisate            | eurs           |            |                           |                        |                         |                                                   |
| Groupe               | s utilisateurs |            |                           |                        |                         |                                                   |
| Disposi              | tifs POS       |            |                           |                        |                         |                                                   |
| Plats                |                |            |                           |                        |                         |                                                   |
| Clients              |                |            |                           |                        |                         |                                                   |
| Devises              | ;              |            |                           |                        |                         |                                                   |
| Catego               | ries CA        |            |                           |                        |                         |                                                   |
| Écrans               | clients        |            |                           |                        |                         |                                                   |
| Traduct              | tions          |            |                           |                        |                         |                                                   |
| Types d              | l'emballage    |            |                           |                        |                         |                                                   |
| Connex               | ions externes  |            |                           |                        |                         |                                                   |
| 📄 Payer              | ~              |            |                           |                        |                         |                                                   |
| 🔁 Self-ser           | rvice ^        |            |                           | 1                      |                         |                                                   |

## Cliquez sur Envoyer.

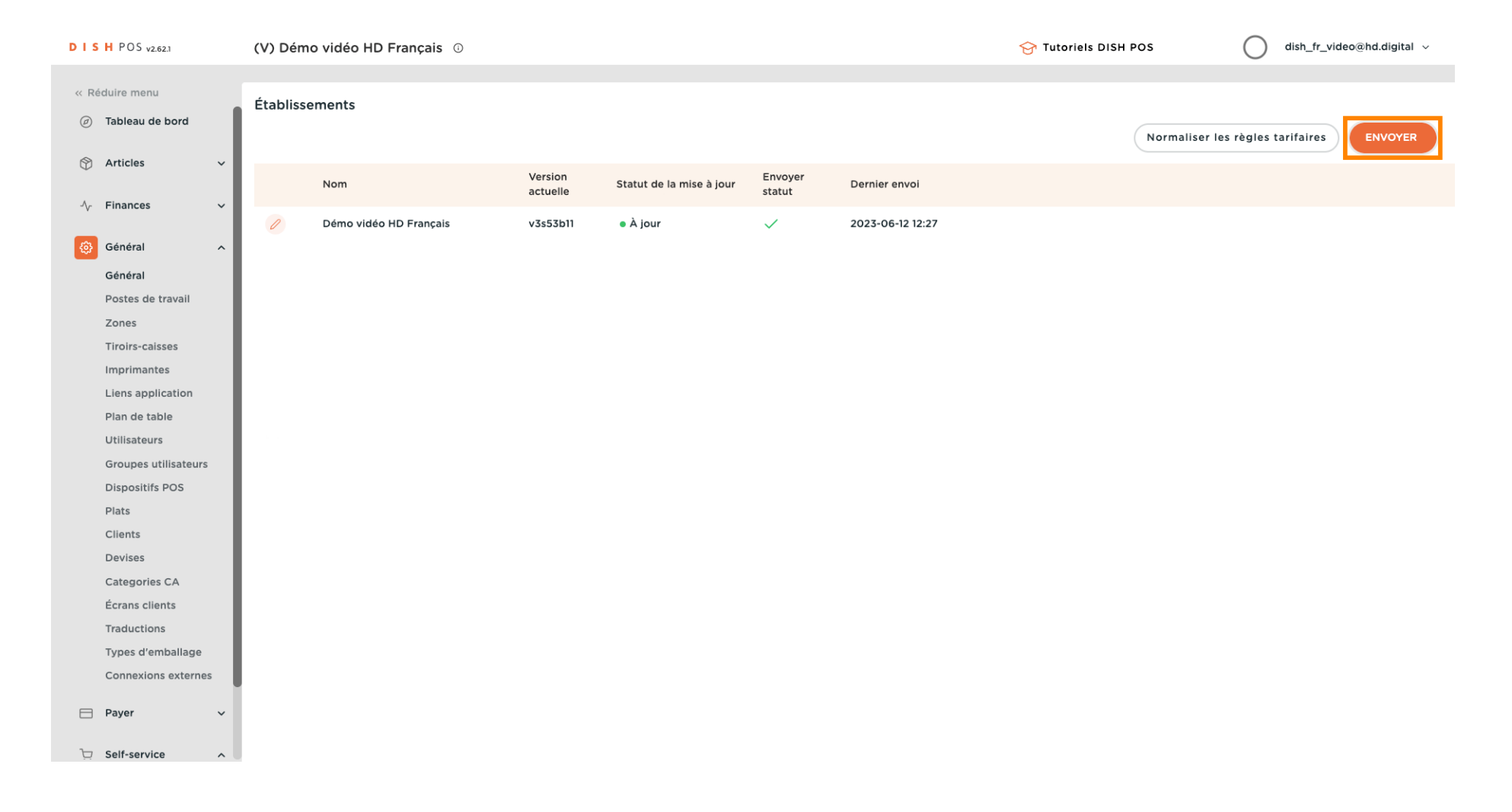

i

#### Le message suivant apparaît lors de l'envoi.

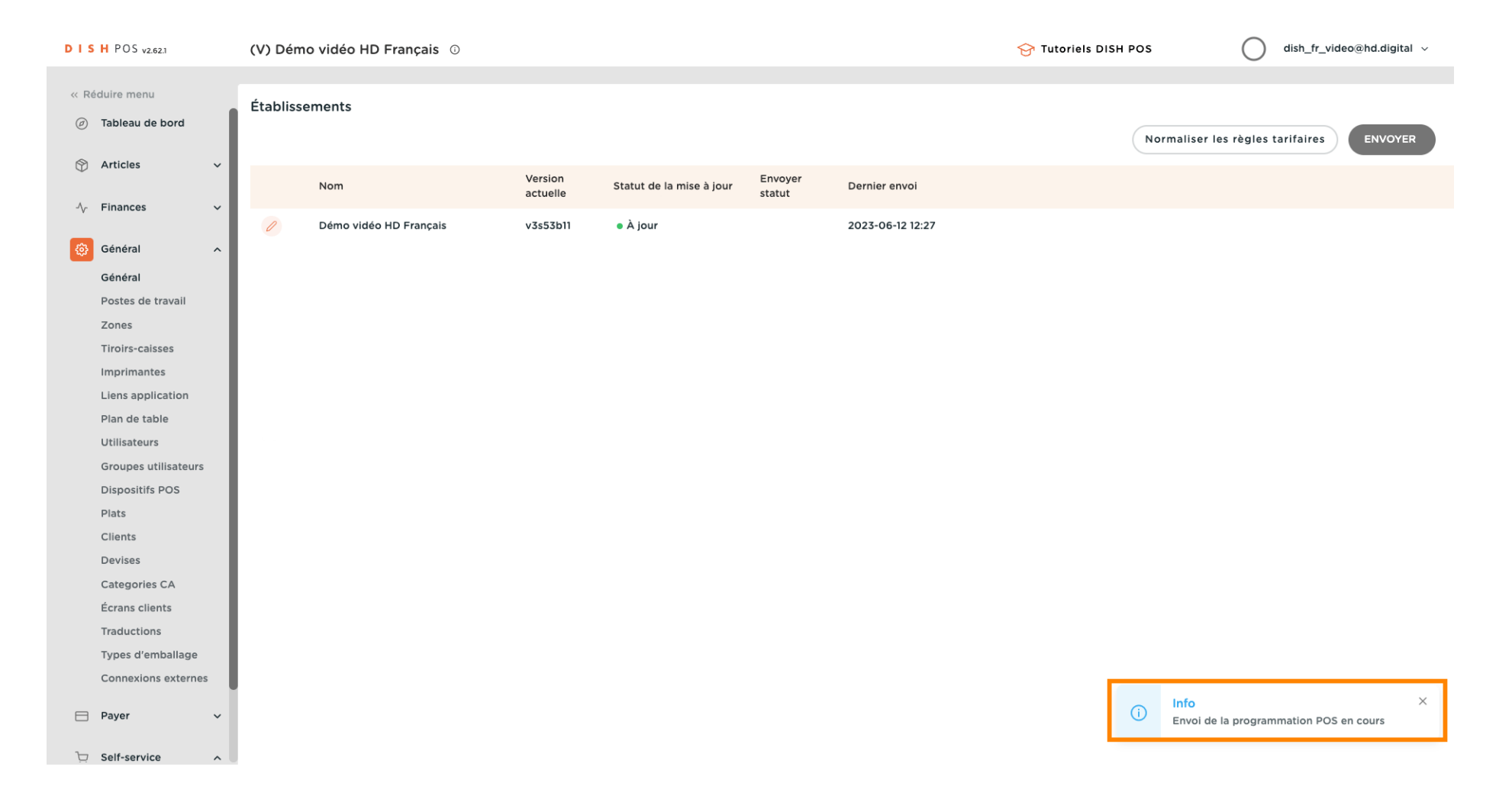

i

#### La transmission est effectuée.

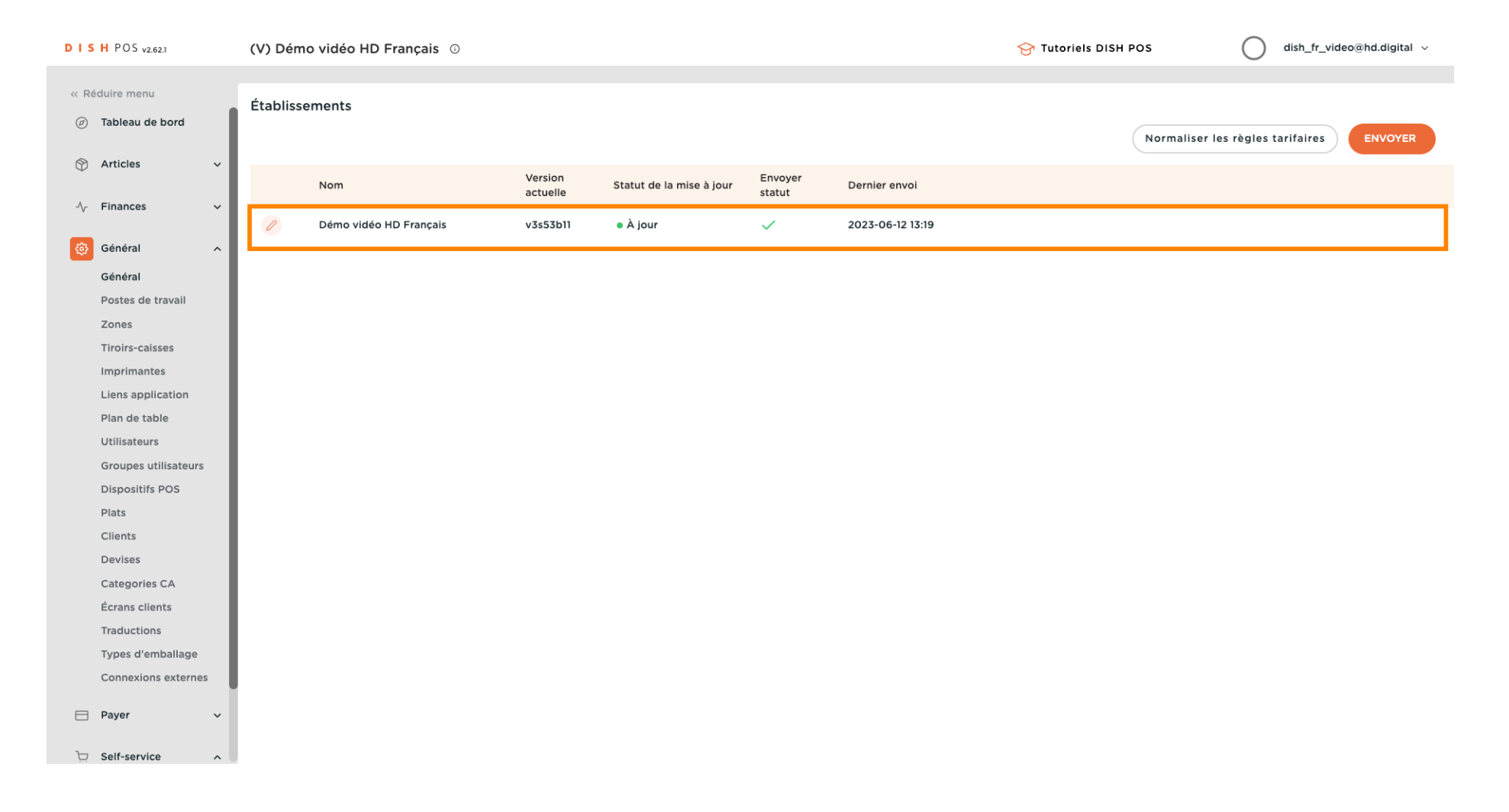

Après 10 minutes, les mentions légales insérées seront visibles sur votre QR. Cliquez sur l'URL du code QR pour l'affcher dans votre navigateur.

| D I S H POS v2.62.1            |   | (V) Démo vidéo HD Fran | çais 🛈         |         | 😚 DISH POS Tutorials | $\bigcirc$       | dish_fr_video@hd.di   | gital 🗸     |
|--------------------------------|---|------------------------|----------------|---------|----------------------|------------------|-----------------------|-------------|
| « Minimise menu<br>Ø Dashboard |   | QR codes (2 qr codes)  |                |         |                      | Show <b>50 ~</b> |                       | + Add QR    |
| Articles                       | ~ | Q Search               | Sales channels | ~ ×     | None 🗸 -             | Records          |                       |             |
| -\ <sub>√</sub> . Finance      | ~ | ales channel           | Area 🗘         | Name 🗘  | QR code 🗘            |                  | URL                   |             |
| ුරි General                    | ~ | émo Vidéo HD France    | Restaurant     | Tafel 1 | 3ce654b6-bf17-4f     | 6b-bf67-aabf78   | https://france.sandbo | x.booqclouc |
| Payment                        | ~ | émo Vidéo HD France    | Restaurant     | Tafel 2 | 13f0c224-0c83-41     | 0e-bc79-ba845    | https://france.sandbo | x.booqclouc |
| Self-service                   | ^ |                        |                |         |                      |                  |                       |             |
| Opening hours                  |   |                        |                |         |                      |                  |                       |             |
| Sales channels                 |   |                        |                |         |                      |                  |                       |             |
| QR codes                       |   |                        |                |         |                      |                  |                       |             |
|                                |   |                        |                |         |                      |                  |                       |             |
|                                |   |                        |                |         |                      |                  |                       |             |
|                                |   |                        |                |         |                      |                  |                       |             |
|                                |   |                        |                |         |                      |                  |                       |             |
|                                |   |                        |                |         |                      |                  |                       |             |
|                                |   |                        |                |         |                      |                  |                       |             |
|                                |   |                        |                |         |                      |                  |                       |             |
|                                |   |                        |                |         | 1                    |                  |                       |             |

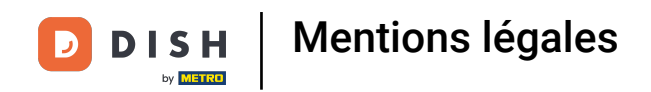

## • Faites défiler vers le bas et cliquez sur Mentions légales.

| Verre De Vin Blanc | Carafe Vin Blanc | Bouteille De Vin Blanc         |                         |             |                   |
|--------------------|------------------|--------------------------------|-------------------------|-------------|-------------------|
| € 3,50             | € 7,50           | € 19,95                        |                         |             |                   |
| ins                |                  |                                |                         |             |                   |
| Verre De Vin Rouge | Carafe Vin Rouge | Bouteille De Vin<br>Rouge      | Rose En Verre           | Carafe Rose | Bouteille De Rose |
| € 3,50             | € 7,50           | € 19,95                        | € 3,50                  | € 7,50      | € 19,95           |
|                    |                  |                                |                         |             |                   |
|                    |                  |                                |                         |             |                   |
|                    |                  | Politique de con<br>Mentions I | nfidentialité<br>égales |             |                   |
|                    |                  | Conditions Génér               | ales de Vente           |             |                   |
|                    |                  | Powere                         |                         |             |                   |
|                    |                  |                                | 1 PUS                   |             |                   |
|                    |                  |                                |                         |             |                   |

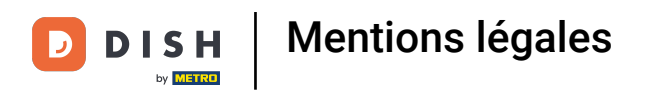

## **Et voilà vos mentions légales**.

DISH POS

Mentions légales

Tester le canal de vente

DISH

by METRO

D

En suivant les mêmes étapes, vous pouvez également insérer des mentions légales pour votre Webshop. Cliquez sur l'URL du Webshop pour l'afficher dans votre navigateur.

| DISHPOS <sub>V2.62.1</sub>      |     | (V) Démo  | vidéo HD Français 🔅      |                        |   | 😚 DISH POS Tutorials | 🕠 Update i | s available       | dish_fr_video@hd.d    | igital 🗸      |
|---------------------------------|-----|-----------|--------------------------|------------------------|---|----------------------|------------|-------------------|-----------------------|---------------|
|                                 |     |           |                          |                        |   |                      |            |                   |                       |               |
| « Minimise menu                 |     | Sales cha | nnels (4 sales channels) |                        |   |                      |            |                   |                       |               |
| √ Finance                       | ~   |           |                          |                        |   |                      |            |                   |                       |               |
|                                 |     | Q (       | Search                   |                        |   |                      |            |                   | : Show 50             | ✓Records      |
| දිංූි General                   | ^   |           |                          |                        |   |                      |            |                   |                       |               |
| General                         |     |           | Name 🗘                   | Store 🗘                |   | Туре 🗘               |            | URL               |                       |               |
| Production statio<br>Facilities | ns  | 0         | Démo Vidéo HD France     | Démo vidéo HD Français |   | QR                   |            |                   |                       |               |
| Cash stores                     | _   | O         | Grab & Go                | Démo vidéo HD Français |   | Self-scan checkout   |            | https://france.sa | andbox.booqcloud.com/ | /kiosk/demo-  |
| Printers<br>App links           |     | 0         | Kiosk Video France       | Démo vidéo HD Français |   | Ordering kiosk       |            | https://france.sa | andbox.booqcloud.com/ | /kiosk/videoh |
| Table map                       | _   | 0         | Webshop                  | Démo vidéo HD Français |   | Webshop              |            | https://france.sa | andbox.booqcloud.com/ | /webshop/de   |
| Users                           |     |           |                          |                        |   |                      |            |                   |                       |               |
| User groups                     |     |           |                          |                        |   |                      |            |                   |                       |               |
| POS devices                     |     |           |                          |                        |   |                      |            |                   |                       |               |
| Courses                         |     |           |                          |                        |   |                      |            |                   |                       |               |
| Customers                       |     |           |                          |                        |   |                      |            |                   |                       |               |
| Currency                        |     |           |                          |                        |   |                      |            |                   |                       |               |
| Turnover categor                | es  |           |                          |                        |   |                      |            |                   |                       |               |
| Customer display                | 5   |           |                          |                        |   |                      |            |                   |                       |               |
| Translations                    |     |           |                          |                        |   |                      |            |                   |                       |               |
| Packaging profile               | s   |           |                          |                        |   |                      |            |                   |                       |               |
| External integration            | ons |           |                          |                        |   |                      |            |                   |                       |               |
| Payment                         | ~   |           |                          |                        |   |                      |            |                   |                       |               |
| Self-service                    | ^   |           |                          |                        |   |                      |            |                   |                       |               |
| Opening hours                   |     |           |                          |                        |   |                      |            |                   |                       |               |
| Sales channels                  |     |           |                          |                        |   |                      |            |                   |                       |               |
| QR codes                        |     |           |                          |                        | 1 |                      |            |                   |                       |               |

## Cliquer sur Mentions légales.

DISH POS

() 🕫 FR

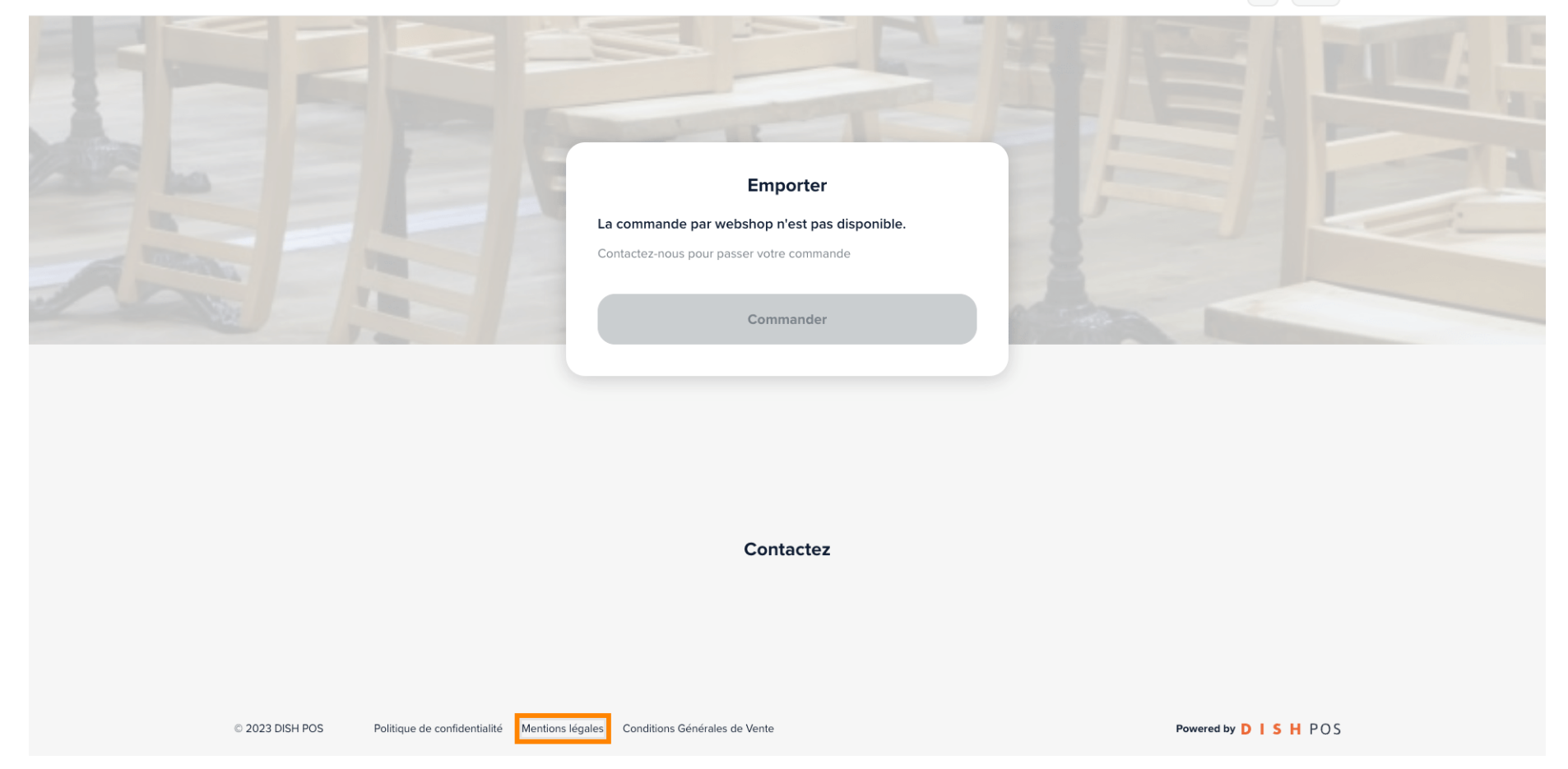

## Qa y est. Vous avez terminé.

| DISH POS                                           |                                                                            | () Fr FR               |
|----------------------------------------------------|----------------------------------------------------------------------------|------------------------|
| <                                                  |                                                                            |                        |
|                                                    |                                                                            |                        |
| <b>Mentions légale</b><br>Tester le canal de vente | es<br>•                                                                    |                        |
|                                                    |                                                                            |                        |
|                                                    |                                                                            |                        |
|                                                    |                                                                            |                        |
|                                                    |                                                                            |                        |
|                                                    |                                                                            |                        |
|                                                    | Contactez                                                                  |                        |
|                                                    | Conditier                                                                  |                        |
| © 2023 DISH POS Po                                 | olitique de confidentialité Mentions légales Conditions Générales de Vente | Powered by D I S H POS |

Mentions légales

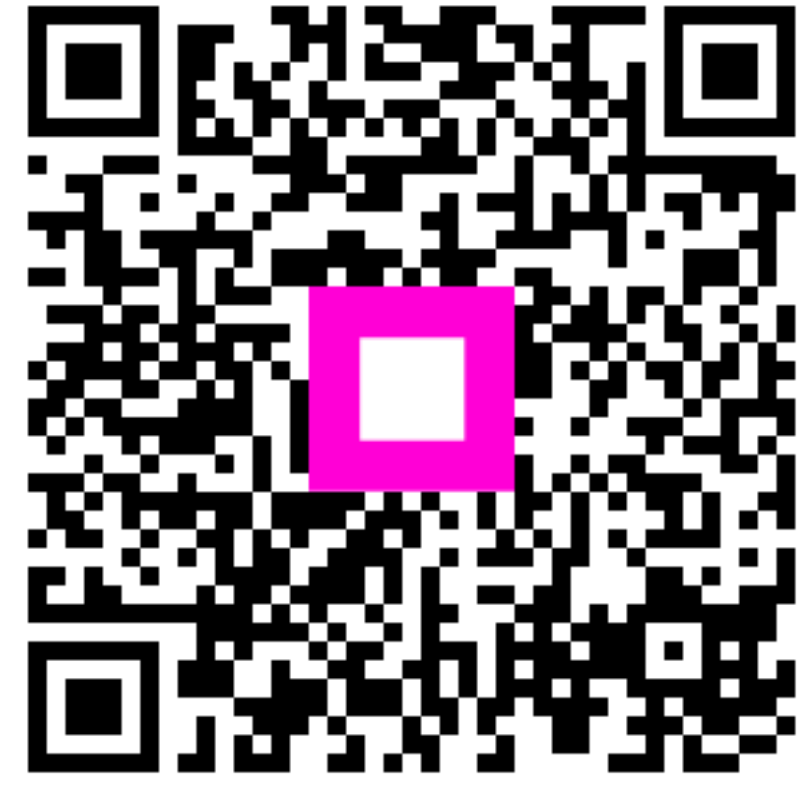

Scannez pour accéder au lecteur interactif